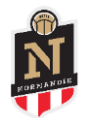

## Déposer un dossier FAFA Transport

|                                                                                                    | ter sur Footclu | ıbs                                                           |                                                                  |                                                                                                    |                                                                                                    |
|----------------------------------------------------------------------------------------------------|-----------------|---------------------------------------------------------------|------------------------------------------------------------------|----------------------------------------------------------------------------------------------------|----------------------------------------------------------------------------------------------------|
| Foo                                                                                                    | tclubs          | <u>Aic</u>                                                    |                                                                  | <u>_</u>                                                                                                    |                                                                                                    |
|                                                                                                    |                 | Compte utilisateur<br>Mot de Passe<br>Démarches administrativ | Authentification                                                 |                                                                                                    |                                                                                                    |
| 2 Se rend<br>Footclubs<br>Mar expose cut 127<br>Salson 2021-2022                                                                                                    | ire dans la rub | rique PROJI                                                   | ET CLUB – puis FAFA                                              |                                                                                                    |                                                                                                    |
| Organisation<br>Projet Club                                                                                                    | NOUVEAUTÉ       | S                                                             |                                                                  |                                                                                                    |                                                                                                    |
| Autodiagnostic Club                                                                                                    | 08/09/2021      | Nouveauté                                                     | NOM<br>Affiches Rentrée du Foot                                  | La FFF vous accom<br>rentrée. Le kit comp                                                                                               |                                                                                                    |
| No. of Concession, Name of Concession, Name of Con |                 |                                                               |                                                                  |                                                                                                    | pagne dans Thab<br>slet (print et web)                                                                                                    |
| Joueurs Fédéraux<br>Compétitions<br>Centre de formation<br>Autres clubs<br>Divers                                                                                                    | 11/10/2021      | Nouveauté                                                     | Trophées Philippe Séguin -<br>Lancement de l'appel à candidature | L'opération des Tro<br>valoriser et promou<br>4 catégories sont o<br>Mixité/Diversité et 9<br>L'appel à candidatu<br>Dour concourir aux | pagne dans l'hab<br>plét (print et web)<br>phées Philippe Si<br>voir des initiative<br>uvertes aux 14 00<br>Santé/Environnen<br>res est ouvert du<br>tronhéae il euffe |
| Joueurs Pédéraux<br>Compétitions<br>Centre de formation<br>Autres clubs<br>Divers                                                                                                    | 11/10/2021      | Nouveauté<br>À NOTER                                          | Trophées Philippe Séguin -<br>Lancement de l'appel à candidature | L'opération des Tro<br>valoriser et promou<br>4 catégories sont o<br>Mixité/Diversité et 9<br>L'appel à candidatu<br>Dour concourir aux | pagne dans l'hab<br>plét (print et web)<br>phées Philippe Si<br>voir des initiative<br>uvertes aux 14 00<br>Santé/Environnen<br>res est ouvert du<br>tronhúae II euffé |

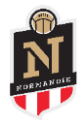

3

Vous serez redirigé directement sur l'outil en ligne FAFA – 번 saisir un nouveau dossier

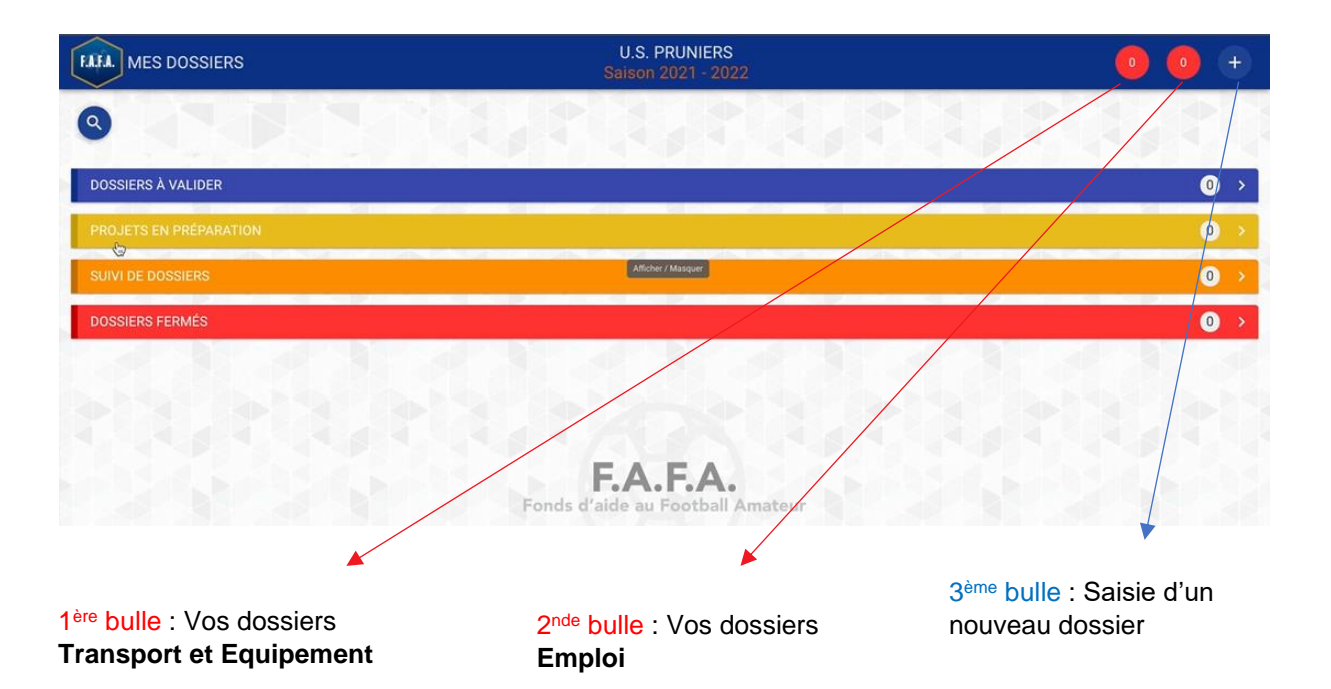

SAISIR le type de porteur (club), le type de dispositif (Transport) et la nature du projet (acquisition d'un véhicule de transport) – puis cliquer sur CONTINUER.

| HALA. MES DOSSIERS                                                                                                    | U.S. PRUNIERS<br>Saison 2021 - 2022 | 0 0 |
|----------------------------------------------------------------------------------------------------|-------------------------------------|-----|
| Nouveau dossier<br>Information<br>Date limite de prise en compte par la L.F.A. des dossiers : 30/06/2022<br>Prochaine Commission fédérale du F.A.F.A : 08/11/2021 |                                     | 0   |
| Type de porteur *<br>Club<br>Type de dispositif *                                                                                                    | Date de réception *                 |     |
| Transport<br>Nature du projet *<br>Acquisition d'un/de véhicule(s) de transport                                                                                   | *                                   |     |

5

4

SAISIR les informations concernant le projet (date prévisionnelle, durée du projet et le nombre de véhicule).

| MA DEMANDE DE PROJET                                   |  | *                                               |
|--------------------------------------------------------|--|-------------------------------------------------|
| Présentation projet                                    |  |                                                 |
| Date prévisionnelle d'acquisition du/des véhicule(s) * |  | Durée du projet (mois) *                        |
|                                                        |  | Nombre de véhicules d'occasion (Maxi 10) *<br>0 |
| Description                                            |  | Motivation / Finalité                           |
|                                                        |  |                                                 |

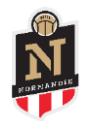

6

## Les informations concernant le porteur de projet sont normalement pré remplies. SAISIR le nom du référent

| Attention                                                   | 0                 |
|-------------------------------------------------------------|-------------------|
| Rappel: Le responsable juridique reste le président du club |                   |
| Numéro d'individu Foot2000 du référent *                    | Civilité          |
| Nom                                                         | Prénom            |
| Date de naissance                                           | Lieu de naissance |

| Q PROJET                                                                                                    |                                                                   |                                                                      |                              |                           |            |             |         |     |
|----------------------------------------------------------------------------------------------------|-------------------------------------------------------------------|----------------------------------------------------------------------|------------------------------|---------------------------|------------|-------------|---------|-----|
|                                                                                                    |                                                                   |                                                                      |                              |                           |            |             |         | (   |
| Coût total de l'opération (€ - T.T.C.) *<br>0                                                                                                    |                                                                   |                                                                      |                              |                           |            |             |         |     |
| Subventions                                                                                                    |                                                                   |                                                                      |                              |                           |            |             |         |     |
| Subventions d'état (€)                                                                                                    |                                                                   | Conseil Régional (€)                                                 |                              | Conseil Départemental (€) |            |             |         |     |
|                                                                                                    | 0 %                                                               |                                                                      | 0 %                          |                           |            |             |         | 0 9 |
| C.N.D.S (€)                                                                                                    |                                                                   | Autres financements (€)                                              | •                            |                           |            |             |         |     |
|                                                                                                    | 0%                                                                |                                                                      | 0%                           |                           |            |             |         |     |
|                                                                                                    |                                                                   |                                                                      |                              |                           |            |             |         |     |
| Autre                                                                                                    |                                                                   |                                                                      | 0                            |                           |            |             |         |     |
| - La fich                                                                                                    | e projet<br>bération du Co                                        | amitá Diractour                                                      |                              |                           |            |             |         |     |
| - La déli<br>- Le ou                                                                                                    | les devis                                                         |                                                                      |                              |                           |            |             |         |     |
| - La déli<br>- Le ou<br>PIECES JOINTES                                                                                                    | les devis                                                         |                                                                      |                              |                           |            |             |         |     |
| - La déli<br>- Le ou<br>PIECES JOINTES                                                                                                    | les devis                                                         |                                                                      |                              |                           |            |             |         |     |
| - La déli     - Le ou  PIECES JOINTES  Communs  La fiche-projet düment complétée et sig                                                                                     | née par le représentant légal d                                   | u porteur du projet (Exemple : Monsieur le Mair                      | e) et/ou par le représentant | légal du club support     | <u>*</u>   | 0           | C       | Î   |
| - La déli     - Le ou  PIECES JOINTES  Communs  La fiche-projet düment complétée et sig  La copie de la ou des décision(s) attribu                                          | née par le représentant légal d                                   | u porteur du projet (Exemple : Monsieur le Mair<br>ention ou arrêté) | e) et/ou par le représentant | légal du club support     | (±)        | 9<br>9      | ©<br>01 |     |
| - La déli     - Le ou  PIECES JOINTES  Communs La fiche-projet düment complétée et sign La copie de la ou des décision(s) attribu Le/les justificatif(s) des apports ou emp | née par le représentant légal d<br>tive(s) de subvention(s) (conv | u porteur du projet (Exemple : Monsieur le Mair<br>ention ou arrêté) | e) et/ou par le représentant | légal du club support     | (±)<br>(±) | 9<br>9<br>9 |         |     |

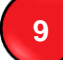

## TERMINEZ en cliquant SUR

ENREGISTRER VALIDER

Le dossier sera alors transmis à votre District et à la Ligue afin de vérifier que les éléments envoyés sont conformes.